## Pierakstīšanās ZOOM / ZOOM Sign in

| Atveriet ZOOM lietotni un spiediet uz<br>"Sign in"          | Join a Meeting   Sign In    | O<br>p<br>e<br>n<br>Z<br>O<br>M<br>a<br>p<br>p<br>a<br>n<br>d<br>cl<br>ic<br>k<br>o<br>n<br>"<br>Si<br>g<br>n<br>in |
|-------------------------------------------------------------|-----------------------------|----------------------------------------------------------------------------------------------------|
| Spiediet uz atslēgas ikoniņas zem<br>pierakstīšanās laukiem | zoom                        | C<br>h<br>o<br>o                                                                                                    |
|                                                             | Enter your email            | S                                                                                                    |
|                                                             | Enter your password Forgot? | e<br>k                                                                                                    |
|                                                             | Sign In                     | e<br>y                                                                                                    |
|                                                             | C Keep me signed in         | (                                                                                                    |
|                                                             | or sign in with             | S                                                                                                    |
|                                                             | <ul> <li></li> </ul>        | )                                                                                                    |
|                                                             | SSO Apple                   | a<br>s                                                                                                    |
|                                                             |                             | t                                                                                                    |
|                                                             |                             | e                                                                                                    |
|                                                             |                             | si                                                                                                    |
|                                                             |                             | n                                                                                                    |
|                                                             |                             | in<br>o                                                                                                    |
|                                                             |                             | p                                                                                                    |
|                                                             |                             | ti<br>o                                                                                                    |
|                                                             |                             | n                                                                                                    |

| Tukšajā domēna lauciņā ierakstiet "rsu"<br>un spiediet "Continue"       |                                               | Т<br>У<br>р        |
|-------------------------------------------------------------------------|-----------------------------------------------|--------------------|
|                                                                         | Sign In with SSO                              | e<br>"r<br>s<br>u  |
|                                                                         | rsu .zoom.us                                  | "<br>in<br>t       |
|                                                                         | Continue                                      | h<br>e<br>e<br>m   |
|                                                                         |                                               | р<br>t<br>y        |
|                                                                         |                                               | o<br>m<br>ai       |
|                                                                         |                                               | n<br>fi<br>el<br>d |
|                                                                         |                                               | a<br>n<br>d        |
|                                                                         |                                               | ic<br>k<br>o       |
|                                                                         |                                               | n<br>"<br>C<br>o   |
|                                                                         |                                               | n<br>ti<br>n       |
| Atvērsies RSU pierakstīšanās logs.                                      |                                               | u<br>e"<br>A       |
| levadiet savu RSU lietotājvārdu un paroli<br>un nospiediet uz "Sign in" | Rīgas Stradiņa<br>universitāte                | n<br>e<br>w<br>w   |
|                                                                         | Sign in                                       | in<br>d<br>o       |
|                                                                         | RSU email address or domain\username Password | w<br>ill<br>o      |
|                                                                         | Sign in using a certificate                   | p<br>e<br>n<br>in  |
|                                                                         |                                               | y<br>o             |

|  | u        |
|--|----------|
|  | r        |
|  | b        |
|  | r        |
|  | 0        |
|  | w        |
|  | •••<br>c |
|  | 5        |
|  | e        |
|  | т.<br>т  |
|  | 1        |
|  | У        |
|  | р        |
|  | e        |
|  | in       |
|  | У        |
|  | 0        |
|  | u        |
|  | r        |
|  | R        |
|  | S        |
|  | U        |
|  | u        |
|  | s        |
|  | е        |
|  | r        |
|  | n        |
|  | а        |
|  | m        |
|  | e        |
|  | a        |
|  | n        |
|  | d        |
|  | n        |
|  | Р<br>Э   |
|  | a<br>c   |
|  | 5        |
|  | 5        |
|  | vv       |
|  | 0        |
|  | r<br>d   |
|  | a        |
|  | а        |
|  | n        |
|  | d        |
|  | cl       |
|  | ic       |
|  | k        |
|  | 0        |
|  | n        |
|  | "        |
|  | Si       |
|  | g        |
|  | n        |
|  | in"      |

| Parādīsies uznirstošais lodziņš. Spiediet uz<br>"Open Zoom Meetings" | Open Zoom Meetings?                                                       | A<br>n   |
|----------------------------------------------------------------------|---------------------------------------------------------------------------|----------|
|                                                                      | https://rsu.zoom.us wants to open this application.                       | e<br>w   |
|                                                                      | Always allow rsu zoom us to open links of this type in the associated app | p        |
|                                                                      |                                                                           | 0        |
|                                                                      |                                                                           | -        |
|                                                                      | Open Zoom Meetings Cancel                                                 | u        |
|                                                                      |                                                                           | p<br>w   |
|                                                                      |                                                                           | in       |
|                                                                      |                                                                           | d        |
|                                                                      |                                                                           | w        |
|                                                                      |                                                                           | w        |
|                                                                      |                                                                           | ill<br>a |
|                                                                      |                                                                           | p        |
|                                                                      |                                                                           | р        |
|                                                                      |                                                                           | e<br>a   |
|                                                                      |                                                                           | r.       |
|                                                                      |                                                                           | C        |
|                                                                      |                                                                           | c        |
|                                                                      |                                                                           | k        |
|                                                                      |                                                                           | 0<br>n   |
|                                                                      |                                                                           |          |
|                                                                      |                                                                           | 0        |
|                                                                      |                                                                           | р<br>е   |
|                                                                      |                                                                           | n        |
|                                                                      |                                                                           | Z        |
|                                                                      |                                                                           | 0        |
|                                                                      |                                                                           | m        |
|                                                                      |                                                                           | e M      |
|                                                                      |                                                                           | e        |
|                                                                      |                                                                           | ti       |
|                                                                      |                                                                           | g        |
|                                                                      |                                                                           | s"       |